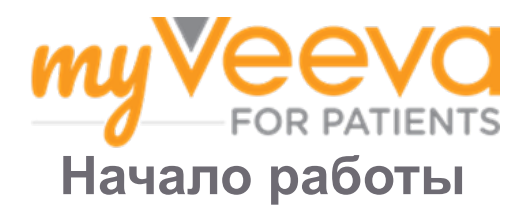

# Добро пожаловать!

Вы рассматриваете возможность участия в клиническом исследовании? Если да, Вам нужно будет отправить некоторую информацию исследовательской группе.

MyVeeva for Patients может помочь Вам с этим! Вы можете использовать наше приложение для выполнения следующих задач в любом удобном для Вас месте:

- Подписание форм информированного согласия
- Ответы на вопросы анкеты
- Присоединение к видеовизитам

Вся собранная нами информация является конфиденциальной и доступна только Вашей исследовательской группой.

Вы также можете использовать наше приложение круглосуточно и без выходных для отслеживания предстоящих визитов и выполненных задач.

#### Задачи для выполнения

Вам может быть сложно управлять своими задачами в рамках исследования, поэтому мы собрали все необходимое в одном месте. Вкладка «Задачи для выполнения» показывает все, что нужно сделать, в трех разделах:

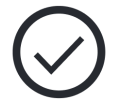

- Сегодня: Все формы, опросники и визиты, которые доступны для использования или должны быть заполнены сегодня. В этом разделе также представлены необязательные опросы по мере необходимости.
- Завтра: Все формы, опросники и визиты, которые доступны или должны быть заполнены завтра.
- Предстоящие визиты: Предстоящие визиты к врачу.

Чтобы увидеть, что Вы уже выполнили, нажмите Просмотреть выполненные задачи.

Не можете выбрать задачу для выполнения?

Если Вы не можете выбрать задачу для выполнения она может быть еще недоступна. Посмотрите на дату и время под заголовком, чтобы узнать, когда она будет доступна.

#### Уведомления

● Мы отправляем уведомления по электронной почте о том, когда следует выполнять задачи, и когда они должны быть выполнены.

#### На телефоне или на планшете?

Мы рекомендуем включить push-уведомления, чтобы Ваше устройство напоминало Вам о том, когда следует выполнять задачи. Вот как включить их:

- 1. Откройте вкладку Учетная запись.
- 2. Выберите Настройки.
- 3. Выберите значок открыть [] рядом с уведомлениями.
- 4. Включите push-уведомления. Используйте настройки устройства.

# Подписание форм информированного согласия

Прежде чем Вы сможете принять участие в исследовании, Вам, вероятно, придется подписать хотя бы одну форму информированного согласия.

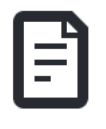

Если исследовательская группа сделала их формы электронными, Вы сможете подписать их с помощью этого приложения! Вот как их подписывать:

- 1. Откройте вкладку Задачи для выполнения ⊘.
- 2. Выберите форму.

Форма заблокирована?

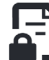

Это означает, что у Вас еще нет доступа к подписи. Сотрудники исследовательского центра присвоят Вам код, когда Вы сможете получить к нему доступ.

- 3. Прочитайте форму.
- Подпишите форму. Поставьте свою подпись в поле подписи, затем нажмите Применить. Если в форме имеется несколько мест для подписи, Вы можете Нажать для подписи для остальных, и Ваша подпись будет добавлена.
- 5. Отправьте форму Вашей исследовательской группе. Выберите Отправить.

# Присоединиться к видеовизиту

Если исследовательская группа назначит Вам визиты по видеосвязи, Вы сможете присоединиться к визитам с помощью Вашего устройства вместо того, чтобы приходить в кабинет исследовательского персонала.

Если у Вас запланирован визит по видеосвязи, вот как Вы можете присоединиться к нему:

- 1. Откройте вкладку **Задачи для** выполнения ⊘.
- 2. Выберите визит по видеосвязи, в котором Вы хотите принять участие.
- 3. Выберите **Присоединиться к** собранию.

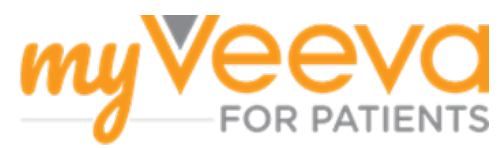

# Ответить на опрос

Вы можете отвечать на опросы в этом приложении из любого места. Опросы отправляются исследовательской группе.

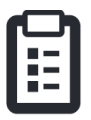

Если Вы начинаете более крупные опросы до наступления срока их сдачи, Вы можете сделать перерыв и вернуться позже, чтобы завершить их до наступления срока.

Когда будет добавлен новый опрос, Вы получите уведомление о нем в электронном письме или приложении.

Вот как Вы можете ответить на опрос:

- 1. Откройте вкладку Задачи для выполнения ⊘.
- 2. Выберите опрос.
- 3. Нажмите ОК. Откроется опрос.
- 4. Ответьте на вопросы опроса.
- 5. Выберите Отправить. Ваши ответы на вопросы будут отправлены исследовательской группе.

Если Вам нужно сделать перерыв во время ответа на опрос, то по возвращении Вы увидите «Резюме» в списке. Когда Вы выберете опрос, Вы продолжите с того места, где остановились.

# Помощь - я застрял(-а)!

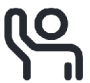

Если Вы застряли, не волнуйтесь! Вы можете в любое время обратиться за помощью к сотрудникам исследовательской группы.

Нажмите кнопку Запросить помощь по исследованию א на вкладке «Исследование» . Вы можете сообщить исследовательской группе тему Вашего вопроса и попросить их связаться с Вами по телефону, в текстовом сообщении или по электронной почте.